## Kom igång med fiberhemmet och köpguide

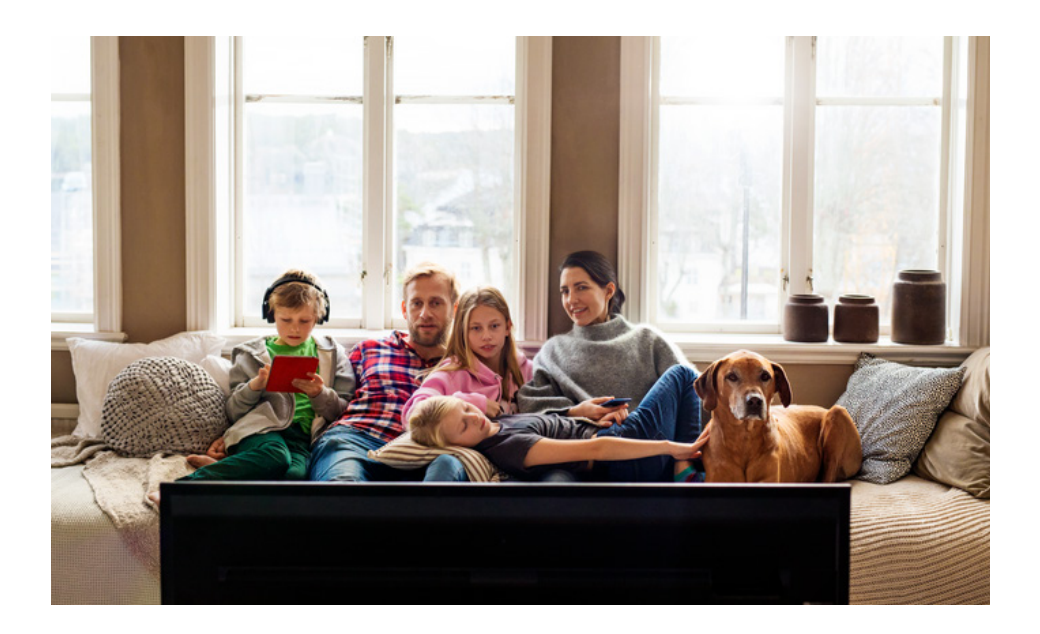

#### Innehåll

Kom igång med fiberhemmet Köpguide - Bredbandswebben

Bredbandswebben

# Kom igång med dina tjänster i fibernätet

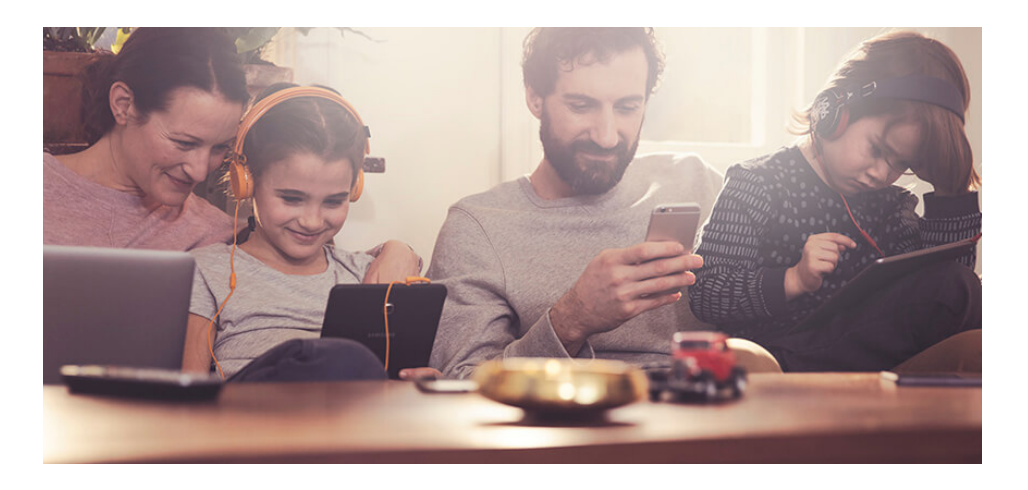

Bredbandswebben är till för dig som är ansluten till Öppen Fiber från Telia. Öppen fiber är ett öppet fibernät, vilket innebär att du som kund kan välja mellan flera olika leverantörer av tjänster som bredband, tv och telefoni.

Här beställer du som kund de tjänster som passar dig bäst. Dagen efter mediaomvandlaren är installerad kan du gå in på bredbandswebben.se för att på ett enkelt och lättöverskådligt sätt jämföra och beställa tjänster.

# Beställ tjänster och börja surfa

Nu är din bostad ansluten till Öppen Fiber från Telia. Med möjlighet att få upp till 1 000 Mbit/s har du den snabbaste och stabilaste upp-kopplingen som går att få. Du väljer fritt bland de tjänsteleverantörer som finns i vårt nät.

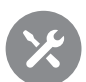

### Kom igång med fiberhemmet

Bra att tänka på för dig som redan har avtal för bredband, tv och telefoni:

- Ta reda på vad som ingår i dina befintliga avtal.
- Har du tjänster som behöver flyttas, som till exempel operatörsbunden e-post, telefonnummer och säkerhetstjänster i ditt abonnemang, ta reda på hur du gör och hur lång tid det tar.
- Villkoren för nuvarande abonnemang kan påverka hur fort du kan börja utnyttja tjänsten hos en ny leverantör. Har du t.ex. bindningstid kvar?
   Kom ihåg att säga upp abonnemang i tid.

### (F)

### Skapa det trådlösa hemmet

Det är enklare än du tror att skapa ett säkert, lättskött och trådlöst nätverk hemma. Med en router kopplar du in datorer, nätverksskrivare, spelkonsoler och annan hemelektronik så att alla enheter fungerar trådlöst i alla rum.

Använder du trådlös router för din uppkoppling kommer fiberns bandbredd att minska något, men kapacitetsminskningen blir mindre om du investerar i en kraftfull router. Ibland ingår utrustning i abonnemanget, så fråga din tjänsteleverantör vad som ingår i din beställning.

### •

### Skydda hemmanätverket

Byt det fabriksinställda lösenordet till ett eget lösenord till din trådlösa router, så skyddar du ditt hemmanätverk. Exakt hur du byter står i hårdvarans handbok, i annat fall kontakta operatören som levererat routern.

## Medieomvandlare

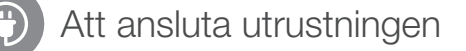

- LAN 1 (röd) här ansluter du en router (om du vill använda en sådan), eller din dator direkt.
- LAN 2 (gul) här ansluter du din digitalbox för tv. Om du vill använda flera digitalboxar kopplar du in en tv-switch här.
- LAN 3 (grön) här kopplar du in den utrustning du använder för bredbandstelefoni.
- LAN 4 (blå) är förberedd för framtida tjänster.

En del tjänsteleverantörer säljer paketlösningar med utrustning som ska anslutas på annat sätt än ovan. Ta därför alltid kontakt med din tjänsteleverantör och följ anvisade instruktioner för att ansluta och aktivera din utrustning.

#### Det här indikerar lamporna

Om du till exempel har anslutit kabeln i LAN 1-porten kommer LAN 1-lampan att lysa (eller blinka):

- Orange sken = du är ansluten med max 100 Mbit/s.
- Grönt sken = är du ansluten med max 1000 Mbit/s

• LAN 5/WAN TP lyser = du har kopplat in din HES-3106-PLUS till ett

LAN-nätverksuttag.

**OBS! Låt utrustningen stå på.** Medieomvandlaren måste alltid stå påslagen, POWER- och STATUS-lampan ska lysa grönt.

STATUS-lampan lyser orange under uppstart. Fungerar inte dina tjänster samtidigt som STATUS-lampan lyser orange under en längre tid (flera minuter) skall du kontakta den tjänsteleverantör där du beställt bredband ifrån.

**Medieomvandlaren** är en box som omvandlar fiberns optiska signal till den elektroniska signal som gör det möjligt att ansluta datainformationen till tv, bredband och telefoni.

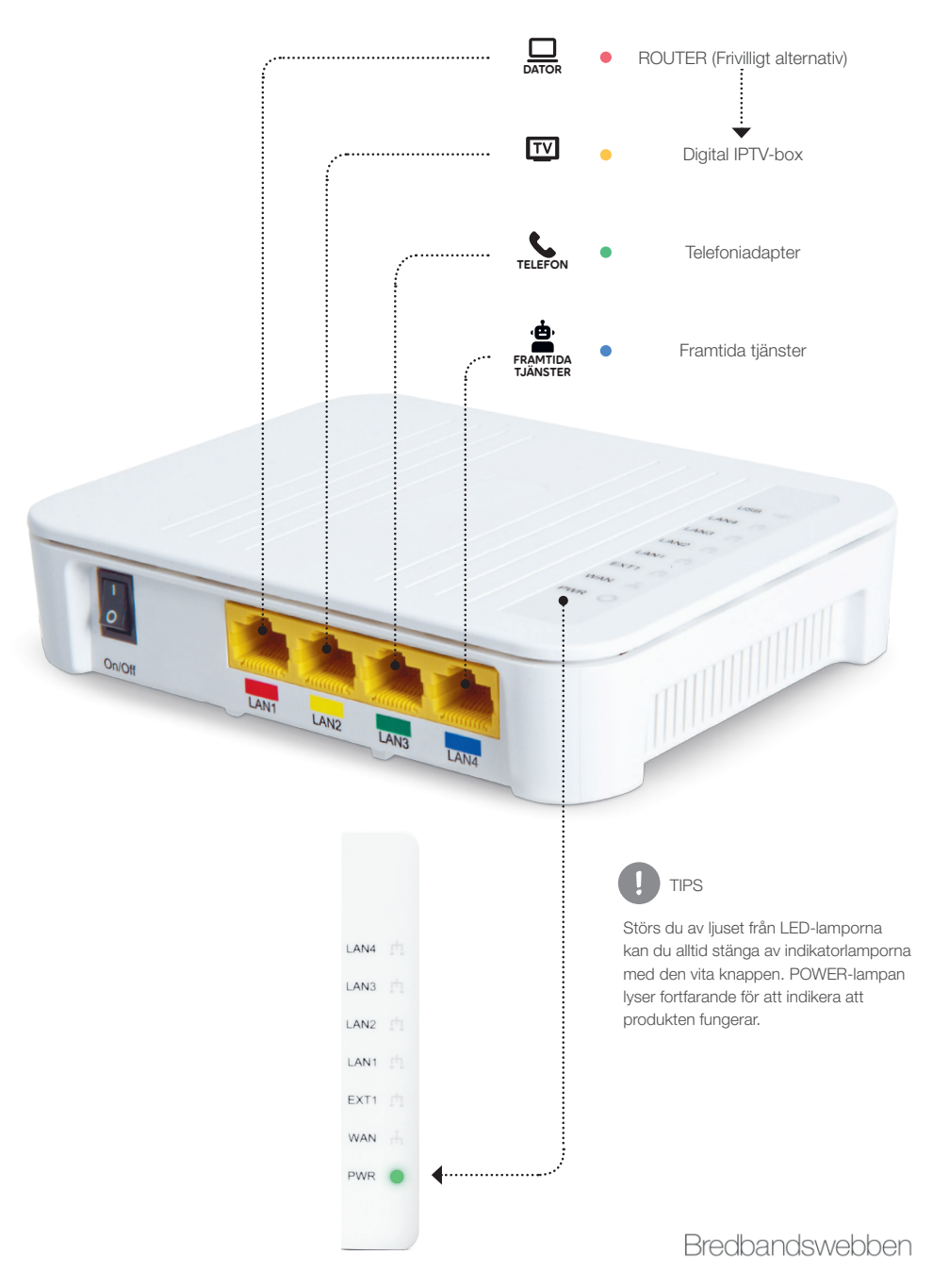

Bredbandswebben

# Steg för steg när du INTE är hemma

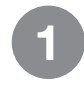

Öppna din webbläsare (exempel på webbläsare är Explorer, Chrome, Firefox, Safari) och gå in på bredbandswebben.se

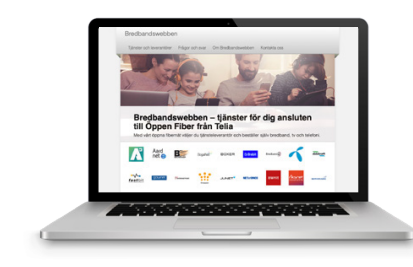

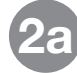

Fyll i din adress i rutan "Testa din adress för att se om du är ansluten till Öppen Fiber och vilka tjänster du kan beställa". Klicka på "Sök".

| DRTEN | н н | GATANS NAMN | × + 32 |  | 4 × | Sök |
|-------|-----|-------------|--------|--|-----|-----|
|-------|-----|-------------|--------|--|-----|-----|

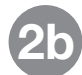

Om du har trappa, våning eller bokstav kopplat till din adress, fyll endast i gatunummer. Välj din exakta adress i nästa steg.

| Fõlj | ande anslutninga | ar finns på GATU | NAMNET 32, ORTEN |       |             |
|------|------------------|------------------|------------------|-------|-------------|
| Nr   | Våning           | Entre            | Uppgång          | Hö/Vä | Lägenhetsnr |
| 32   | 5                |                  |                  |       | 1502        |
| 32   | 4                |                  |                  |       | 1404        |

3

Nu kan du jämföra utbud. På sidan "Jämför utbud" finns alla tjänsteleverantörer samlade. För att tydligare kunna jämföra kan du filtrera listan på leverantör, hastighet, pris. Klicka på knappen "Gå till leverantörens hemsida" vid den leverantör du vill beställa tjänster från.

| Dina val                                                                                                    | Grattis, din bostad har fiberanslutning!<br>Följande erbjudande finns på GATUNAMNET 32                                                                                                    | 2, ORTEN:                                                                                                    |
|----------------------------------------------------------------------------------------------------|----------------------------------------------------------------------------------------------------|----------------------------------------------------------------------------------------------------|
| Bredband<br>10<br>80                                                                                                    | Visar 🍘 träffar av totalt 💶                                                                                                    | Hastighet: Högt till lågt-                                                                                                    |
| 100<br>250<br>500<br>1000                                                                                                    | Bredband 100/100     KAMRAU - 340 kr/min i 12 min, därafter ordin                                                                                                    | arie pris 420 kt/mån. 12 mån bindningstid.                                                                                                    |
| Telefoni                                                                                                    | Prie Iran: 349 kr/ménad                                                                                                    | Gå III leverantörens hemsida                                                                                                    |
| <sup>2</sup> Visa alla<br>All'fele<br>Bahnhof<br>BogañNet<br>Bredband2<br>Internetport<br>Junet<br>NETatONCE<br>Ownt<br>Ritanet<br>Serverado<br>Tielenor<br>Tella<br>Titling<br>Universal<br>Vasat | June 1:0001100 Welt     Personig autor 100     Personig support     Personig support     Personig support     Personig support     Sinabb aktivning     Vi sätter altd dina Krutsättningar och b     behövd hälde under vägens gång är vår roco att visa vägen.     Bereende på om du bor i vila efter låge     Pris från: 729 krimånad     Bishnhof 1000/1000 Mbit/s & tele     Juat nu: 3 måneder halva priset & ingen     Pris från: 759 krimånad | ehov i cantum och skulle du<br>personliga och hångivna support<br>nhet all kan priberna variera.<br>Gå till inveraritörens homsida<br>föni<br>Gå till inveraritörens homsida |
| Noliställ filter                                                                                                    | 1000/1000 Mbit/s Privat<br>Kampanj - 4 månader halva priset!                                                                                                    |                                                                                                    |
|                                                                                                    | Branschledande snabb uppkoppling ho<br>riktigt                                                                                                    | a en leverantör som lyssnar på                                                                                                    |
|                                                                                                    | Pris från: 765 kr/månad                                                                                                    | Gå till leverantörens hemsida                                                                                                    |

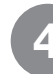

Nu omdirigeras du till leverantörens webbplats där du registrerar dig och beställer dina tjänster. Du kommer att få din orderbekräftelse och övrig information av leverantören.

# Steg för steg när du ÄR är hemma

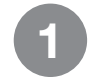

Någon av nedan alternativ finns, detta varierar beroende på boende. Ta en nätverkskabel och koppla in den mellan datauttaget/medieomvandlare och dator beroende på hur det ser ut i ditt boende.

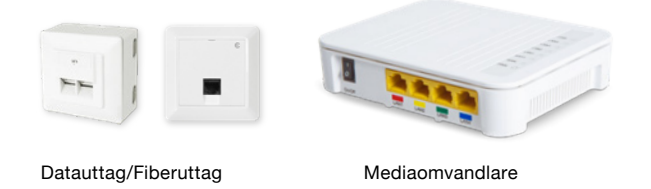

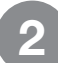

Starta datorn och öppna din webbläsare (exempel på webbläsare är Explorer, Chrome, Firefox, Safari). Du kommer automatiskt in för beställning av tjänst, om detta inte sker skriv in **bredbandswebben.se** Tryck sedan på knappen "Privat".

| Beechandswebben                                                         |
|-------------------------------------------------------------------------|
| Vikouran til Brobandawabba<br>Banda and and and and and and and and and |
|                                                                         |

3

Nu kan du jämföra utbud. På sidan "Jämför utbud" finns alla tjänsteleverantörer samlade. För att tydligare kunna jämföra kan du filtrera listan på leverantör, hastighet, pris. Klicka på knappen "Läs mer" vid den leverantör som du vill beställa tjänster och produkter från.

| Tiänster                                            | Visar (70) traffar av totalt (142)                                                | Hastighet: Högt till lågt 🔹 🔹                                         | Sortera p   |
|-----------------------------------------------------|-----------------------------------------------------------------------------------|-----------------------------------------------------------------------|-------------|
| Ijanstol                                            |                                                                                   |                                                                       |             |
| Bredband     Bredband                               | Telia Bredhand 100/                                                               | 100                                                                   |             |
| B0 Mbl/s                                            | KANDANI 240 um                                                                    | le i 10 mbs, disetter estisaria aris 420                              | lucion de c |
| 100 Mbit/s                                          | ROMMPPING - 348 Krime                                                             | an 112 man, darener ordinarie pris 429                                | kijman.     |
| 250 Mb/0/s                                          | Pris från: 349 kr/mån                                                             | ad                                                                    | Las mer     |
| 500 Mb//s                                           |                                                                                   |                                                                       |             |
| 1000 Mb/81                                          |                                                                                   |                                                                       |             |
| 1000 Mbi0s     Tv                                   | 1000/1000 Mbit/s F                                                                | Privat                                                                |             |
| 1000 Mbit/s     Tv     Telefoni                     | Beetwert 2 1000/1000 Mbit/s F<br>Kampanj - 4 månader hal                          | Privat<br>Iva priset!                                                 |             |
| 1000 Mbits     Tv     Teletoni Leverantörer         | Brochand & 1000/1000 Mbit/s F<br>Kampanj - 4 månader hal                          | Privat<br>Iva priset!                                                 | 36.4        |
| 1000 Mbit/s     Tv     Tv     Teletoni Leverantörer | Brothand 1000/1000 Mbit/s F<br>Kampanj - 4 månader hal<br>Branschledande snabb up | Privat<br>Iva priset!<br>pkoppling hos en leverantor som lyssnar på r | iktigt      |

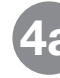

Här finns en längre beskrivning av erbjudandet, villkoren för produkten/ tjänsten och mer information om leverantören. När du har valt leverantör, tryck på knappen "Välj erbjudande".

| Bredband 100/100                                                                                                    |                 |
|----------------------------------------------------------------------------------------------------|-----------------|
| "Tella Bredband For hela tamiljen" Skalta ett snabtt, stabit och sakert bredband Wit-<br>router ingår - 3 tria mån F-Secure SAFE ingår - Surtgaranti Startinformation Skulle du<br>behöra komma i kontakt med oss kan di titta oss här. |                 |
| E-oost och chatt.                                                                                                    |                 |
| https://www.telia.seiprivat/support                                                                                                    |                 |
| Oppettider mån-tre: 08:00-21:00                                                                                                    |                 |
| Öppettider helg: 09:00-17:00                                                                                                    |                 |
| Facebook privat: https://www.facebook.com/telia/                                                                                                    |                 |
| Twiter. @TelaSverige                                                                                                    |                 |
| Telefonnummer: 90 200                                                                                                    |                 |
| Öppettider mån-tre: 00:00-19:00                                                                                                    |                 |
| Öppettider helg: Stängt Tilläggsinformation Logga in på Mitt Tella för att enkelt byta til lägre                                                                                                    |                 |
| eller högre bredbandshastighet. På Mitt Tella har du också alltid dina koder, fakturor och andra                                                                                                    |                 |
| abonnemang til hands. Aktivering av kollektiva tjänster Kollektiva tjänster betyder att dina                                                                                                    |                 |
| tjänster ingår i din avgift eller hyra. Har du kollektiva bredbands eller TV tjänster aktiverar du                                                                                                    |                 |
| dem enklast via https://www.telia.selaktivera Vilikor Kampanjpris i 12 mänoder gäller vid                                                                                                    |                 |
| Teata casi i 30 degar - Bears dia cas du late la pútel                                                                                                    |                 |
| t minada unanimatid                                                                                                    |                 |
| Startavgft 399kr                                                                                                    |                 |
|                                                                                                    |                 |
| Brins 240 kr / min                                                                                                    | Vili erhindande |

Bredbandswebben

Bredbandswebben

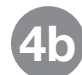

Fyll i dina person- och kontaktuppgifter och kontrollera knappen "Beställ" och lägg din order. Du kommer att få orderbekräftelse och övrig information i din e-post.

| Valt erbjudande                                 |                                               |        |
|-------------------------------------------------|-----------------------------------------------|--------|
| Bredband 100/100                                |                                               |        |
| KAMPANJ - 349 krimån i 12 mån, därefter o       | dinarie pris 429 krimán. 12 mán bindningstid. |        |
| Från: 349 kr / mån                              |                                               |        |
| Din installationsadress o                       |                                               |        |
| GATUNAMNET 32, 4<br>733 00, ORTEN               |                                               |        |
| Dina uppgifter                                  |                                               |        |
| Inkopplingsdatum                                |                                               |        |
| 2019-08-14                                      |                                               |        |
| Personnummer                                    |                                               |        |
| YYYYYMMDDXOOX                                   |                                               |        |
| Fornamn                                         |                                               |        |
| Förnamn                                         |                                               |        |
| Effername                                       |                                               |        |
| Effernamn                                       |                                               |        |
| Mobilnummer                                     |                                               |        |
| x0000000000 x                                   |                                               |        |
| E-cost                                          |                                               |        |
| adress@doman.se                                 |                                               |        |
| City faithance abicities till assesses advance? |                                               |        |
| ⊛ Ja ⊖ Nej                                      |                                               |        |
| Villkor                                         |                                               |        |
| • English                                       |                                               |        |
| Jag godkänner vilkoren                          |                                               |        |
|                                                 |                                               | Bestal |

Har du frågor om tjänster kontakta den tjänsteleverantör du önskar beställa din tjänst från.

## Tjänsteleverantörer

|            |                                                                                                    | TV | Bredband Telefoni |
|------------|----------------------------------------------------------------------------------------------------|----|-------------------|
| allente    | Vi erbjuder det perfekta bredbandet för dig som vill utnyttja<br>bredbandets möjligheter maximalt.<br>(2) 0770-27 27 00                                                             | TV |                   |
| ANSLUTEN   | Lokalt och personligt–på riktigt. Säkerheten är något vi tar på allvar<br>därför ser vi till att alla våra produkter är väl testade innan de säljs.<br>ansluten.net • 0454-57 22 80 |    |                   |
| Ванинор    | Bahof bredband – snabbt, säkert och populärt.<br>Överlägset mest nöjda kunder 2017.<br>🛞 banhof.se 🕓 010-510 00 00                                                                  | TV |                   |
| BOXER      | Vi levererar fibertjänsterna som gör att du kan digitalisera ditt hem.<br>(i) boxer.se (i) 0771-21 10 00                                                                            | TV |                   |
| Bredband   | Leverantören som lyssnar! Vi brinner för att utmana omvärlden<br>med snabb, pålitlig och trygg kommunikation.<br>bredband2.com 0770-811 000                                         |    |                   |
| COMVIQ     | Sitt inte fast med långa abonnemang. Med Comviq slipper du bindningstider. Surfgaranti och grym kundservice.                                                                        |    |                   |
| halebop    | Vi är trovärdiga och schyssta. Nu börjar resan mot Sveriges<br>nöjdaste bredbandskunder. Häng på och joina oss!<br>Chatt dygnet runt!                                               |    |                   |
| JUNET      | Vi sätter alltid dina förutsättningar och behov i centrum. Därför<br>väljer vi att inte ha någon bindningstid på våra bredbandstjänster.<br>(3) junet.se (3) 010-220 12 20          |    |                   |
| NETatONCE  | Vi levererar säkra och kraftfulla fibertjänster med personlig service<br>och mobila tjänster som kompletterar dem.<br>(2) netatonce.se (2) 0771-40 44 00                            |    |                   |
| ownit.     | Sveriges nöjdaste bredbandskunder fem år i rad, enligt SKI.<br>Sveriges snabbaste bredband enligt Steam.<br>ownit.se                                                                |    |                   |
| SERVERADO. | Vi erbjuder öppen bredbands-tv där du kan välja fritt bland<br>flertalet kanaler och leverantörer.<br>serverado.se 08-5000 5777                                                     | TV |                   |
| telenor    | För att du ska kunna samla mobil, bredband och tv på ett ställe.<br>För att alla är bättre tillsammans.<br>(3) telenor.se (3) 020-222 222                                           | TV |                   |
| Selia 🥏    | Vi har fibertjänsterna som får vardagen att fungera, stabila, säkra<br>och med tillräcklig kapacitet för hela familjen.<br>③ telia.se/oppenfiber ③ 90 200                           | TV |                   |

Här ser du de rikstäckande tjänsteleverantörerna och deras utbud.

Gå in på **bredbandswebben.se** för att se fler lokala alternativ och för mer information. Lokala avvikelser kan förekomma.